UNIVERSITÄT HAMBURG / RRZ

# **Outlook Umstellung**

# Anleitung

Martina Hopp Version 1.9

Anleitung zum Einrichten von Outlook als E-Mail-Client mit Übertragung der Daten aus Thunderbird und Webmail

# Inhalt

| Versionshinweise                                                                                                    |
|----------------------------------------------------------------------------------------------------|
| Vor der Umstellung Daten exportieren 3                                                                                                    |
| Adressbuch aus Webmail                                                                                                    |
| Adressbuch aus Thunderbird4                                                                                                    |
| Kalender aus Webmail5                                                                                                    |
| Kalender aus Thunderbird                                                                                                    |
| Lokale Ordner7                                                                                                    |
| Ausfallzeiten bei der Umstellung                                                                                                    |
| E-Mail-Konto in Outlook einrichten                                                                                                    |
| Daten importieren9                                                                                                    |
| Adressbuch9                                                                                                    |
| Vorbereitungen für Kontaktgruppen9                                                                                                    |
| Adressbuch-Import10                                                                                                    |
| Kalender                                                                                                    |
| Persönliche Einstellungen14                                                                                                    |
|                                                                                                    |
| Signatur                                                                                                    |
| Signatur                                                                                                    |
| Signatur                                                                                                    |
| Signatur                                                                                                    |
| Signatur14Weitere Einstellungen15Zertifikate15Adressen in Adressbuch übernehmen15Kontaktgruppen anlegen15                                                                                                    |
| Signatur14Weitere Einstellungen15Zertifikate15Adressen in Adressbuch übernehmen15Kontaktgruppen anlegen15Junk-E-Mail-Einstellungen16                                                                                                    |
| Signatur14Weitere Einstellungen15Zertifikate15Adressen in Adressbuch übernehmen15Kontaktgruppen anlegen15Junk-E-Mail-Einstellungen16Kalender17                                                                                                    |
| Signatur14Weitere Einstellungen15Zertifikate15Adressen in Adressbuch übernehmen15Kontaktgruppen anlegen15Junk-E-Mail-Einstellungen16Kalender17Funktions-Postfächer17                                                                                                |
| Signatur14Weitere Einstellungen15Zertifikate15Adressen in Adressbuch übernehmen15Kontaktgruppen anlegen15Junk-E-Mail-Einstellungen16Kalender17Funktions-Postfächer17Kalender freigeben18                                                                            |
| Signatur14Weitere Einstellungen15Zertifikate15Adressen in Adressbuch übernehmen15Kontaktgruppen anlegen15Junk-E-Mail-Einstellungen16Kalender17Funktions-Postfächer17Kalender freigeben18Outlook Web App18                                                           |
| Signatur14Weitere Einstellungen15Zertifikate15Adressen in Adressbuch übernehmen15Kontaktgruppen anlegen15Junk-E-Mail-Einstellungen16Kalender17Funktions-Postfächer17Kalender freigeben18Outlook Web App18Lokales Outlook19                                          |
| Signatur14Weitere Einstellungen15Zertifikate15Adressen in Adressbuch übernehmen15Kontaktgruppen anlegen15Junk-E-Mail-Einstellungen16Kalender17Funktions-Postfächer17Kalender freigeben18Outlook Web App18Lokales Outlook19Einbindung von zusätzlichen IMAP-Konten20 |

Weitere Informationen zur Einrichtung und Nutzung von UHH-Exchange finden Sie unter

https://www.rrz.uni-hamburg.de/services/e-mail/fuer-mitarbeiter/exchange/handoutsfaqs.html

# Versionshinweise

| Version | Änderung                                                            | Datum      |
|---------|---------------------------------------------------------------------|------------|
| 1.1     | S. 6 zusätzlicher Screenshot beim Verschieben der Lokalen Ordner    | 11.04.2016 |
| 1.2     | S. 6 Hinweis zur Wartezeit bis zur vollständigen Nutzung            | 25.04.2016 |
|         | S. 8 Hinweis auf Handout für die Anzeige von Adressbüchern in       |            |
|         | Outlook (inkl. Anlage eines neuen Kontaktordners und Import aus     |            |
|         | CSV-Datei)                                                          |            |
|         | S. 12 Hinweis auf verschiedene Möglichkeiten die Signatur zu nutzen |            |
| 1.3     | S. 1 Hinweis auf Weitere Informationen und Handouts                 | 26.07.2016 |
|         | S. 11 Hinweis zum Verschieben von Kalendern in Funktionskonten      |            |
| 1.4     | S. 8, 10 Hinweis zum Anlegen von Adressbuch-Ordnern                 | 09.08.2016 |
|         | S. 14 Anleitung zum Anlegen von Kontaktgruppen                      |            |
|         | S. 17 Hinweis zum Zugriff auf Funktions-Postfächer per OWA          |            |
| 1.5     | S. 7 Hinweis über Umstellungstermine                                | 10.10.2016 |
| 1.6     | S. 9 Korrektur von Punkt 4 und Screenshot                           | 07.12.2016 |
|         | S. 11 Umformulierung von Punkt 10                                   |            |
| 1.7     | S. 7 Änderung der Vorgehensweise bei lokalen Ordnern                | 11.01.2017 |
| 1.8     | S. 20 Informationen zum Einbinden von IMAP-Konten                   | 05.10.2017 |
| 1.9     | S. 21 Einstellungen des IMAP-Kontos                                 | 13.12.2017 |

Da einige Dateien aus Thunderbird exportiert werden müssen empfiehlt es sich einen Outlook-Ordner in Ihren Eigenen Dokumenten anzulegen. In dieser Dokumentation wird davon ausgegangen, dass die Daten dort abgelegt werden.

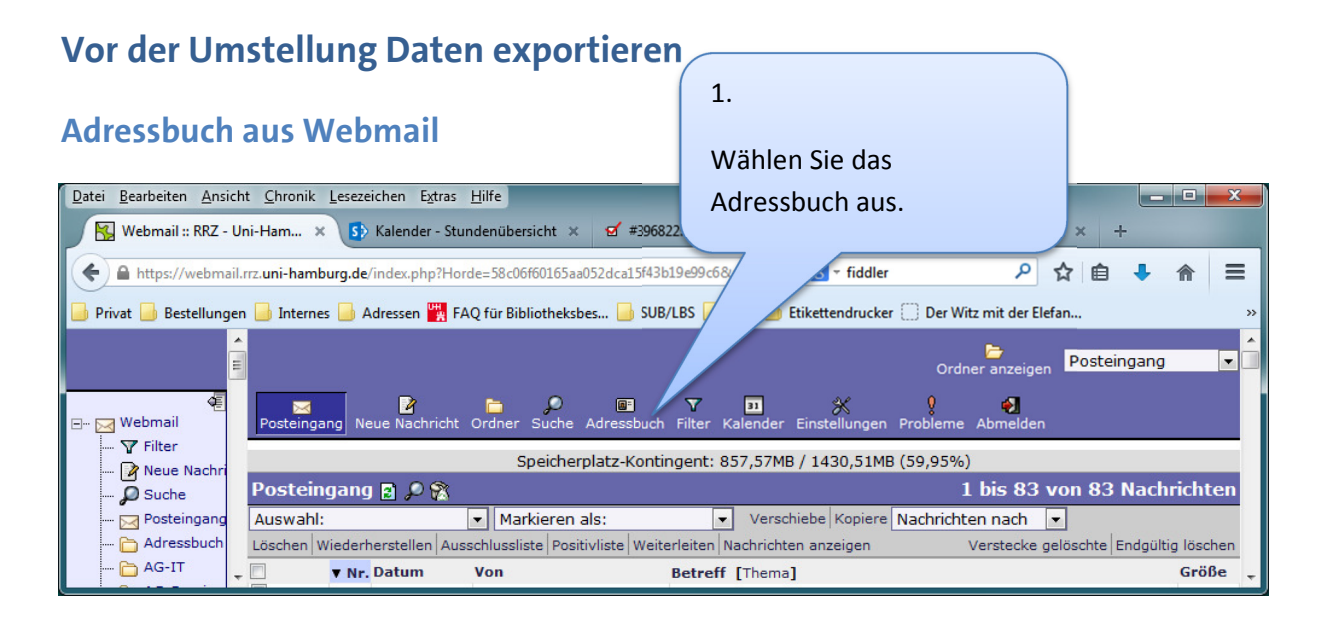

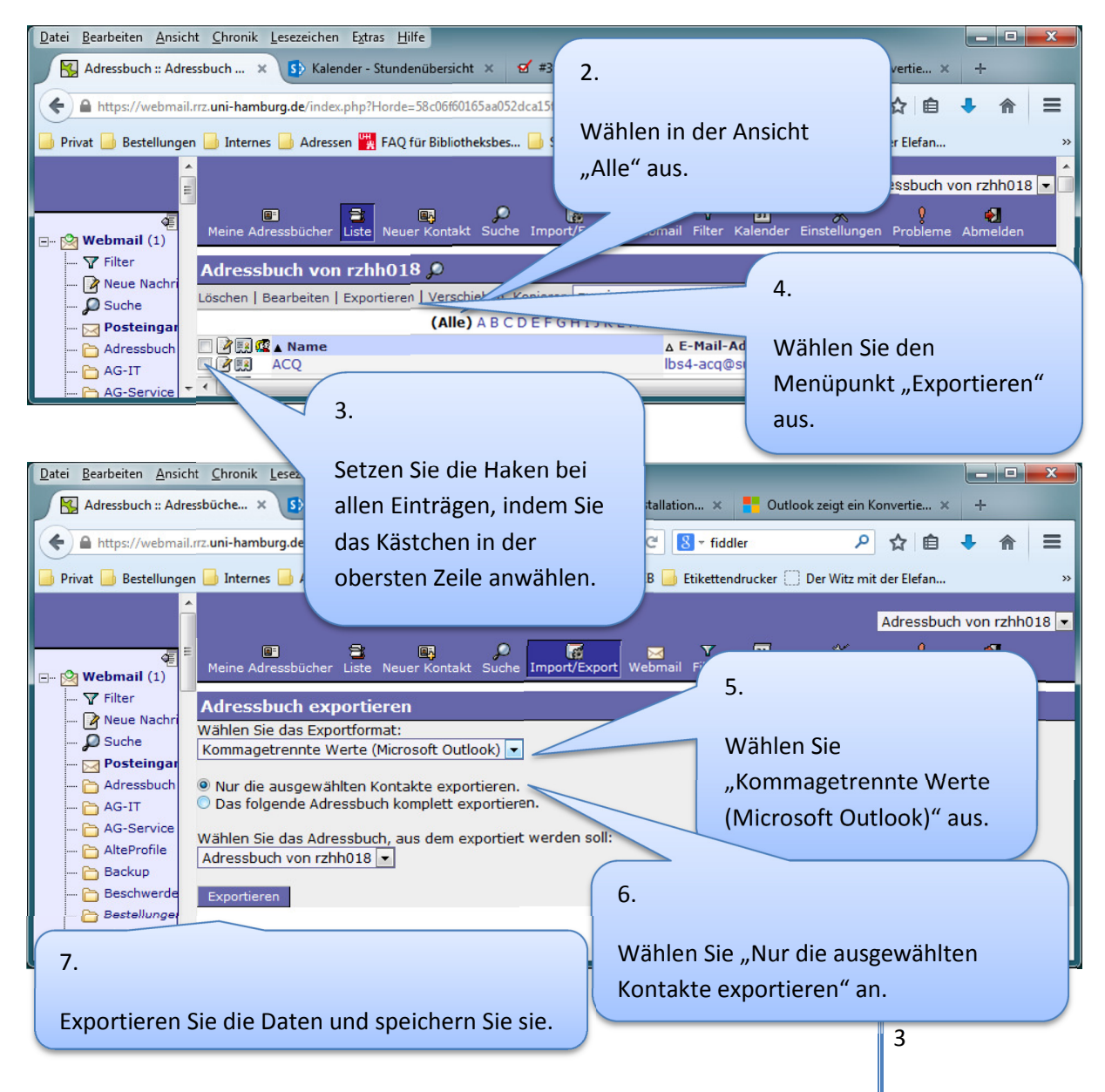

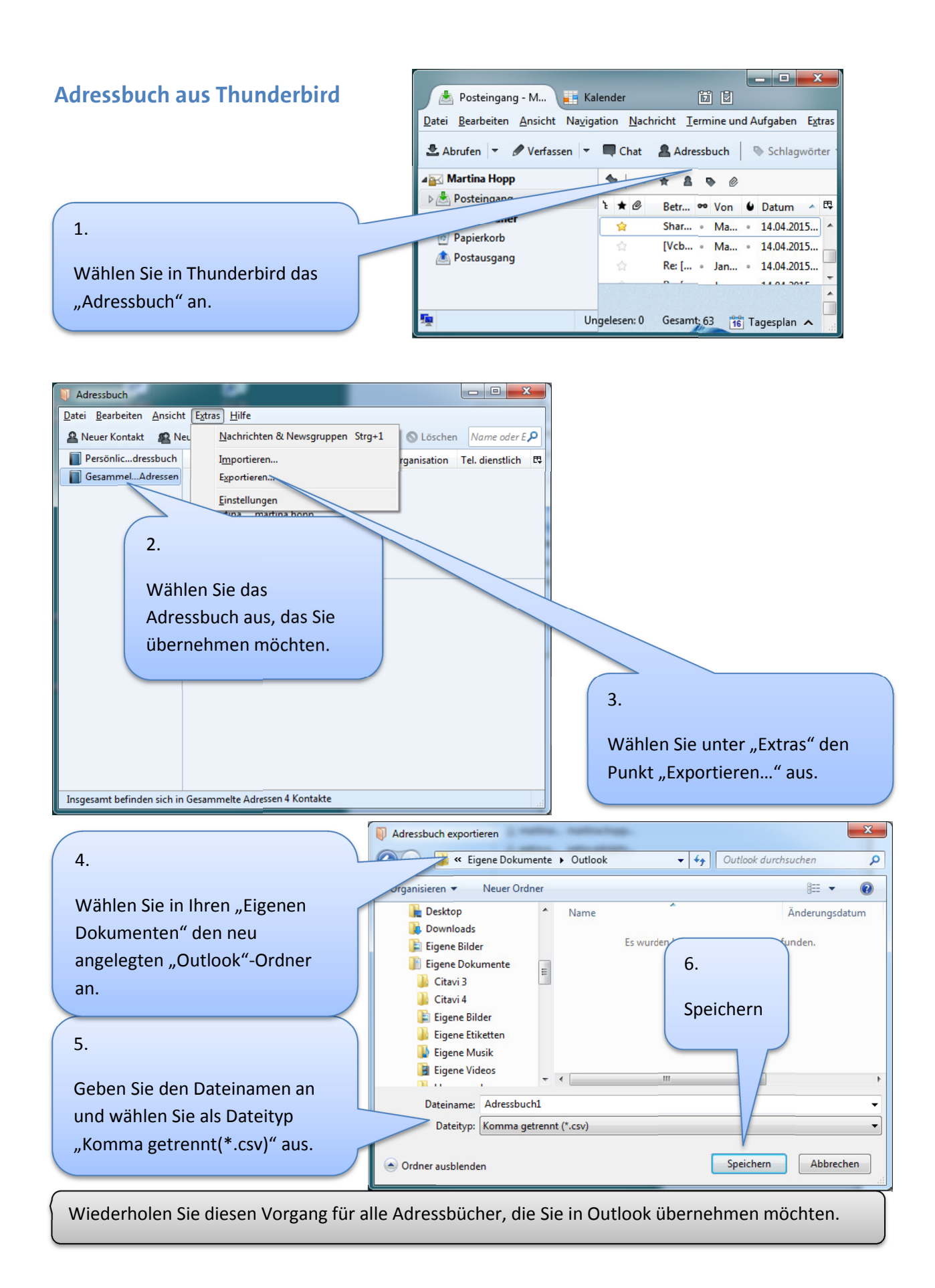

#### Kalender aus Webmail

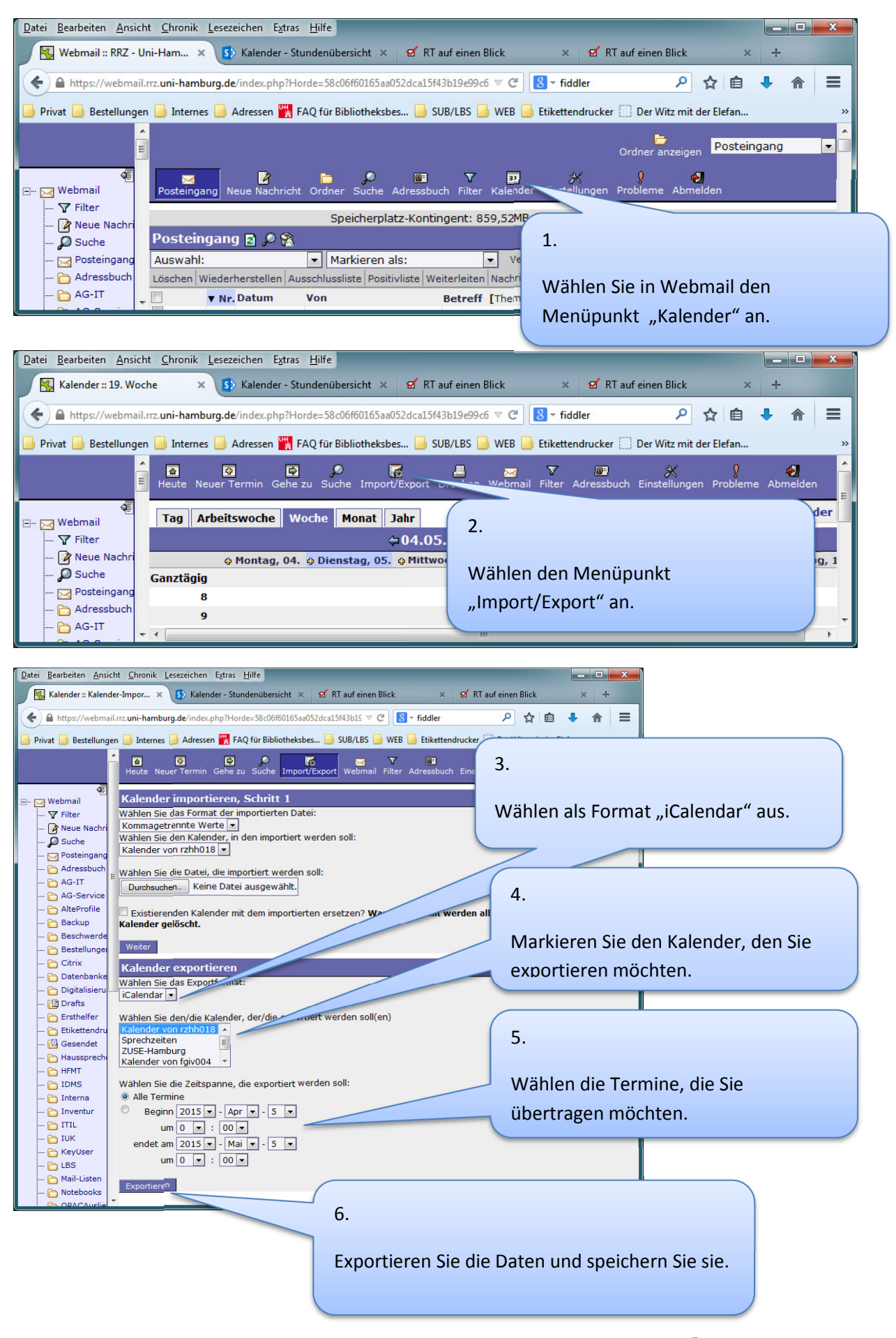

### Kalender aus Thunderbird

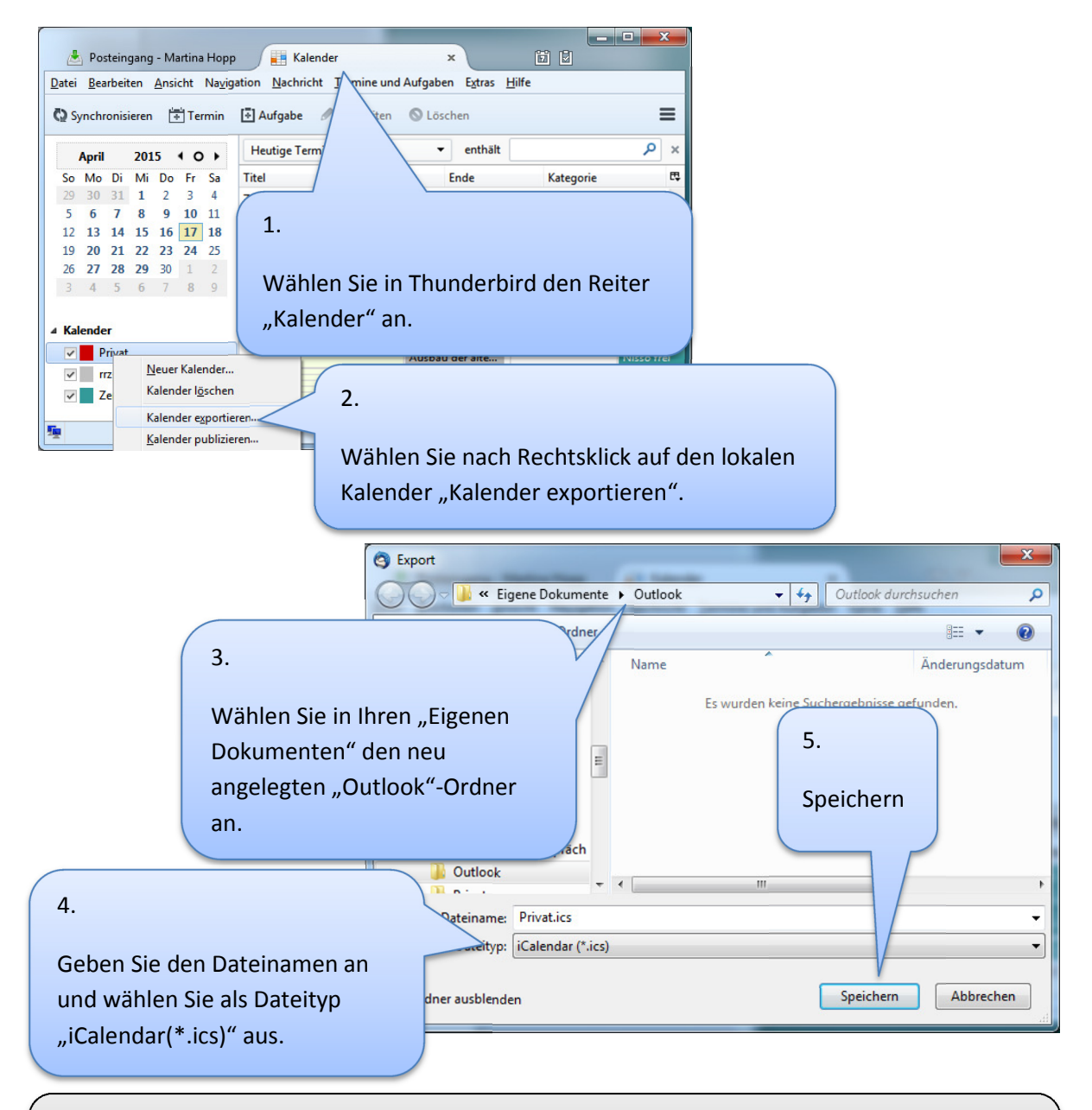

Wiederholen Sie diesen Vorgang für alle Kalender, die Sie in Outlook übernehmen möchten.

Und schicken Sie sich diese Dateien selbst per E-Mail.

### Lokale Ordner

Falls Sie in Thunderbird lokale Ordner angelegt haben, die in das neue System übertragen werden sollen, müssen diese in das Archiv verschoben werden.

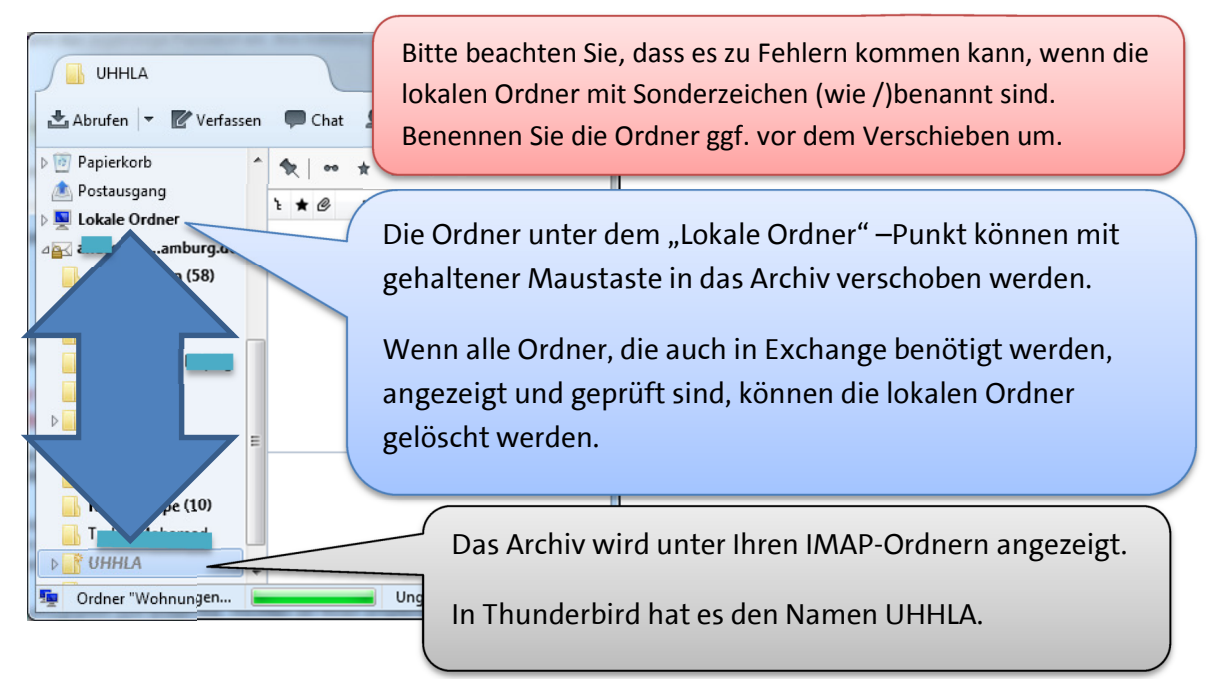

# Ausfallzeiten bei der Umstellung

Ihre Daten werden im Rechenzentrum auf den Exchange-Server verschoben. Über den Termin wird ein Ansprechpartner in der Bibliothek informiert.

Die Ausfallzeit ist abhängig von der Anzahl der umzustellenden Personen. Der Ansprechpartner in der Bibliothek wird Sie informieren, ab welchem Zeitraum Sie sich nicht mehr an der alten Umgebung anmelden können und ab wann die neue Umgebung zur Verfügung steht. Zunächst werden Sie nur neue E-Mails empfangen und verschicken können. Mit der Einrichtung kann zu diesem Zeitpunktbegonnen werden. Für das verschieben Ihrer vorhandenen E-Mails wird mit einem Tag gerechnet.

Bis die Eintragung Ihrer Daten auf allen Servern gesichert ist, können Sie nicht den vollen Funktionsumfang (z.B. Termine zusagen, Kalender teilen)nutzen. Dies kann 48 Stunden dauern.

# E-Mail-Konto in Outlook einrichten

Nach der Umstellung, über deren Termin Sie informiert werden, können Sie über ein Frontend mit Outlook (OWA als Ersatz für Webmail) arbeiten, dort allerdings nicht Ihre persönlichen Adressbücher und Kalender importieren. Daher empfiehlt sich zunächst die Einrichtung von Outlook (Als Ersatz für Thunderbird). Anschließend stehen Ihnen alle Daten auch unter

#### https://exchange.uni-hamburg.de/owa/

zur Verfügung. Dort werden bei der Anmeldung auch die Sprach- und Zeit-Einstellungen angepasst. Und es können Kalender freigegeben werden.

|                                                   | <b>H</b>                       |                                         |           |
|---------------------------------------------------|--------------------------------|-----------------------------------------|-----------|
| Microsoft Word 2010                               |                                | ( 1.                                    |           |
| Microsoft Excel 2010 Hopp, Mar                    | irtina                         |                                         |           |
| Remotedesktopverbindung                           | te                             | Starten Sie Outlook über das            | Desktop-  |
| Microsoft Outlook 2010                            |                                | Icon oder über das Startmeni            | i (       |
| Empirumzeug                                       |                                |                                         |           |
| Computer                                          |                                |                                         |           |
| Mozilla Thunderbird                               | euerung                        |                                         |           |
| PTLITE10.EXE - Verknüpfung                        |                                | r                                       |           |
| WinIBW 3.0 Hilfe und S                            | i Support                      | Neues Profil                            | ×         |
| Rechner                                           |                                |                                         |           |
| Alle Programme                                    | COLLOOK                        | 🧼 Neues Profil erstellen                | ОК        |
| Programme/Dateien durchsuchen <i>P</i> Herunterfa | iahren 🕨                       |                                         | Abbrechen |
|                                                   | fainan Rlick W OutlaskEychange | Profilname:                             | Abbrechen |
|                                                   | Ullookexchange                 | Outlook                                 |           |
|                                                   |                                |                                         |           |
| 2.                                                |                                |                                         |           |
|                                                   |                                |                                         |           |
| Falls sich ein Fenster "N                         | Neues Profil" öffnet, geb      | en Sie den gewünschten Namen für Ih     | r E-Mail- |
| Profil ein. Bestätigen Sie                        | e mit "OK". Sonst wähle        | n Sie weiter, bis sich das "Neues Konto |           |
| himufügen" Fenster öf                             | in at                          |                                         |           |
| ninzutugen"-Fenster off                           | thet.                          |                                         |           |

|                                      | Neues Konto hinzufügen                                                                                                    |
|--------------------------------------|----------------------------------------------------------------------------------------------------|
|                                      | Konto automatisch einrichten<br>Klicken Sie auf Weiter', um eine Verbindung mit dem E-Mail-Server herzustellen und Ihre Kontoeinstellungen<br>automatisch zu konfigurieren. |
|                                      | E-Mail-Konto                                                                                                    |
|                                      | Ihr Name: Hopp, Martina<br>Beispiel: Heike Molnar                                                                                                    |
|                                      | E-Mail-Adresse: martina.hopp@uni-hamburg.de                                                                                                    |
| 3.                                   | beispie: neikelijecontoso.com                                                                                                    |
| Es sollte bereits "E-Mail-Konto"     |                                                                                                    |
| angewählt und Ihre primäre E-Mail-   | Textnachrichten (SMS)                                                                                                    |
| Adresse eingetragen sein. Wählen Sie | Servereinstellungen oder zusätzliche Servertypen manuell konfigurieren                                                                                                    |
| Weiter".                             | Zurüd: Weiter > Abbrechen                                                                                                    |
|                                      |                                                                                                    |

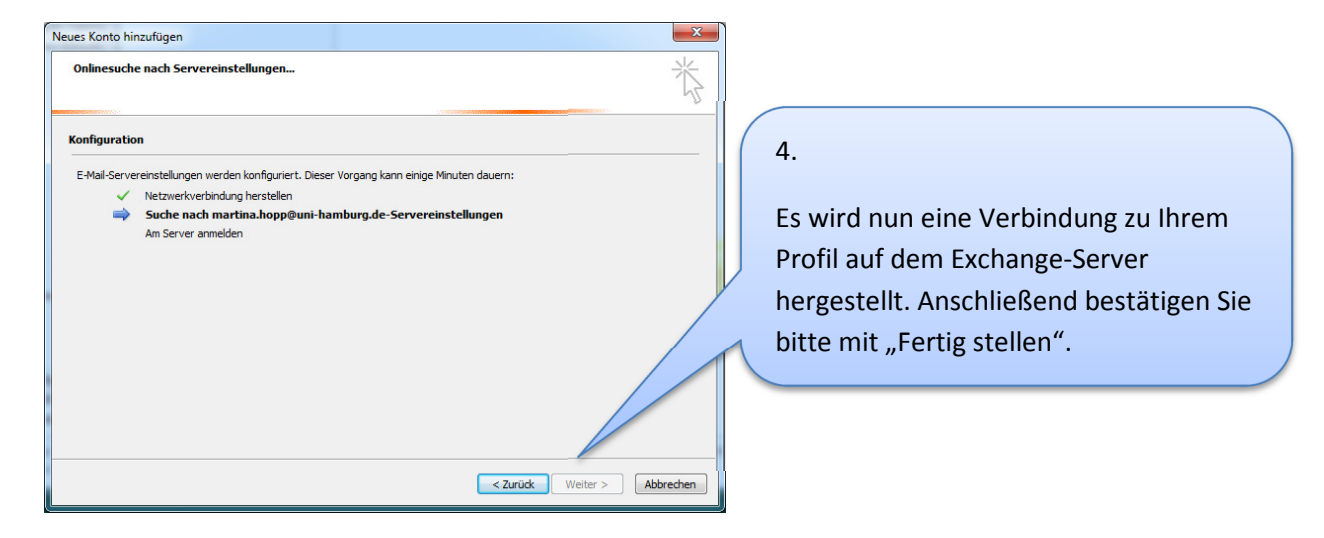

# **Daten importieren**

#### Adressbuch

#### Vorbereitungen für Kontaktgruppen

Leider können selbstangelegte Verteiler-Listen aus Thunderbird nicht in Outlook übernommen werden. Sie müssen dort als Kontaktgruppe neu angelegt werden. Um dies zu vereinfachen empfehlen wir je Verteiler-Liste einen eigenen Kontakt-Ordner anzulegen.

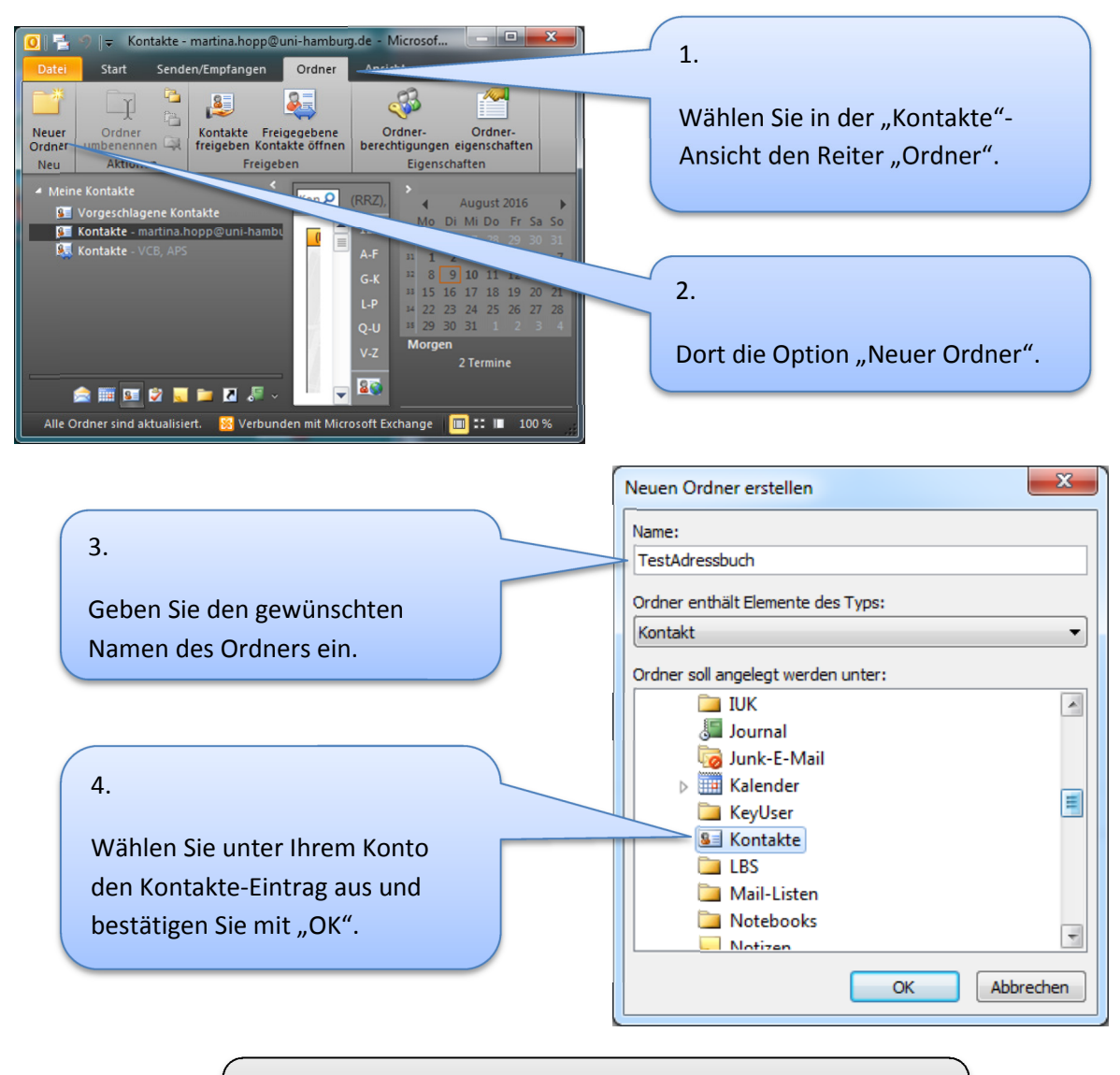

Importieren Sie nun das Adressbuch wie im folgenden Kapitel beschrieben. Beachten Sie dabei den Punkt 8a.

#### Adressbuch-Import

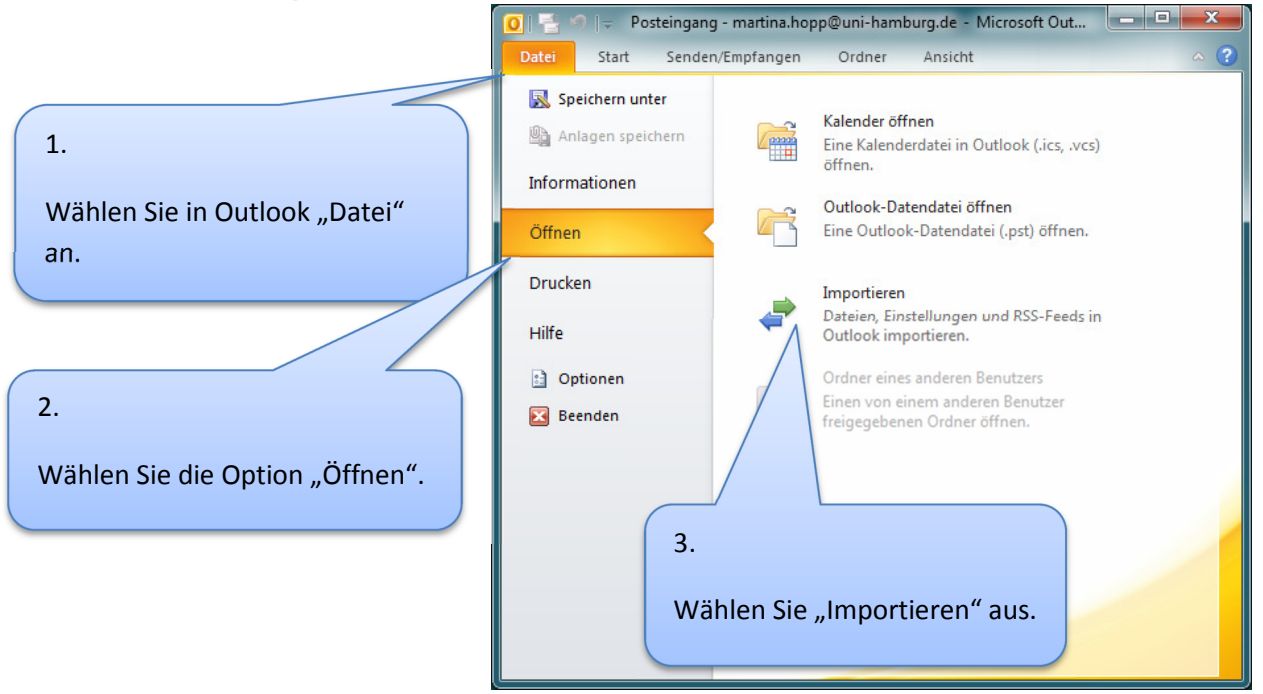

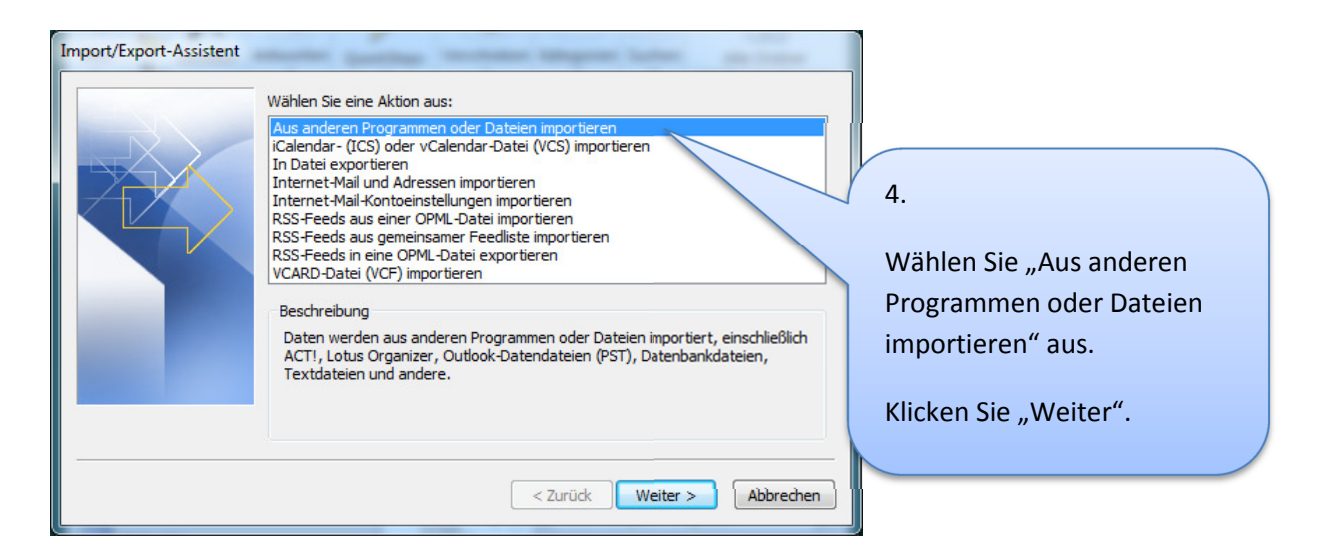

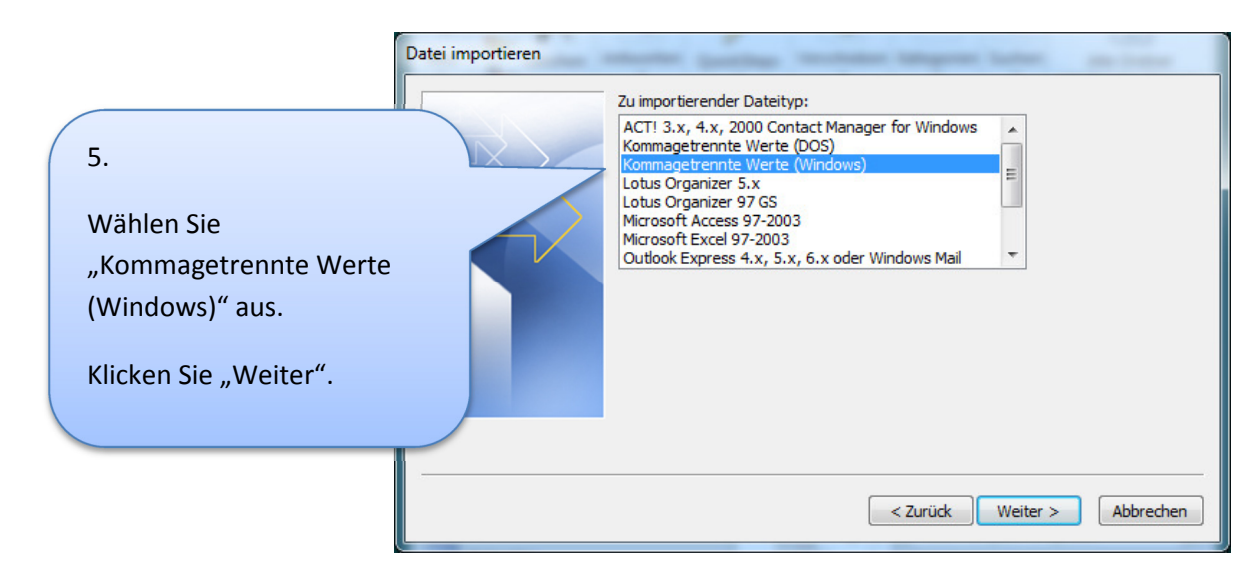

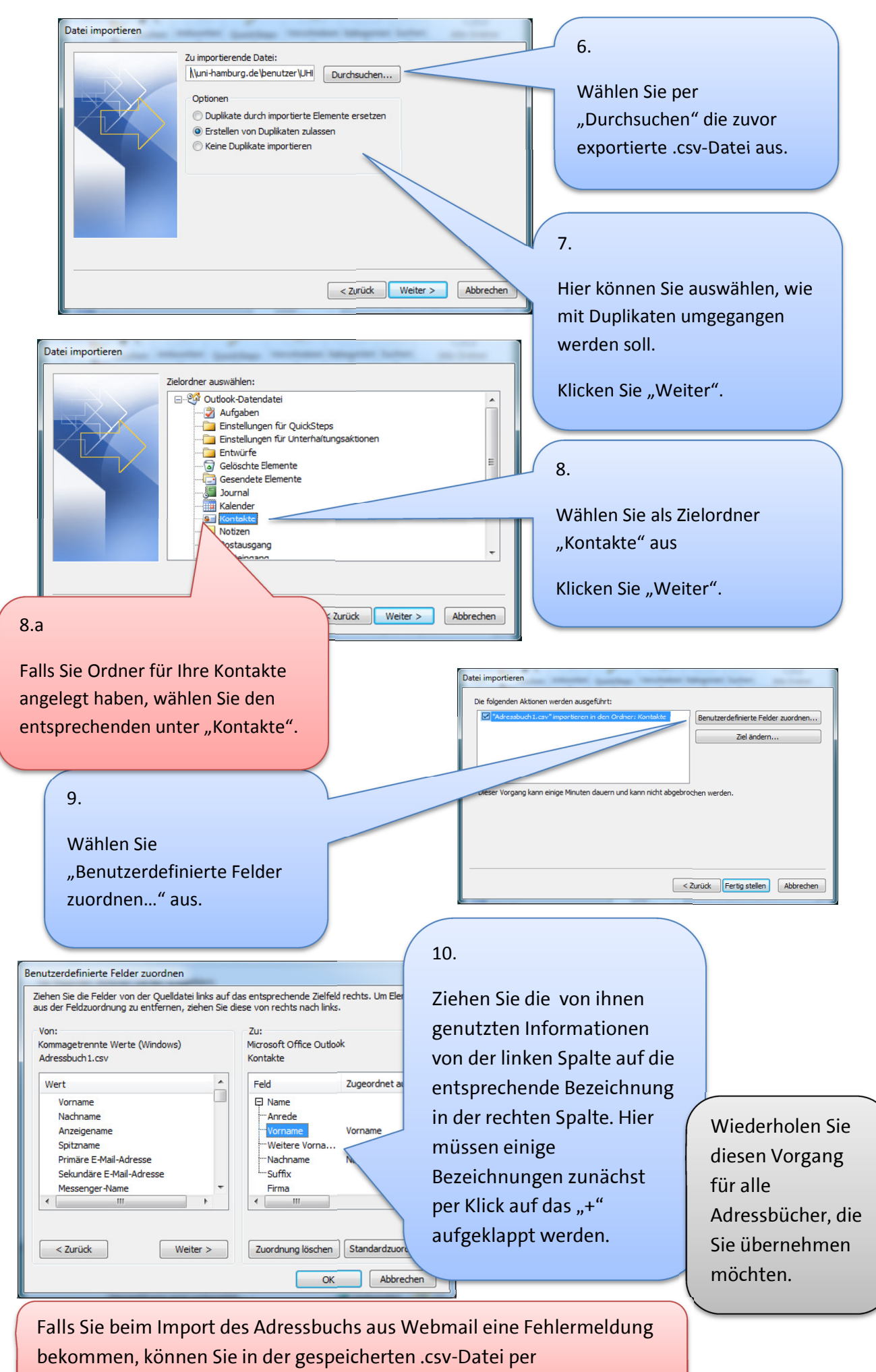

Finden/Ersetzen die Anführungszeichen """ entfernen.

#### Kalender

Sie können die Kalender, die Sie sich per Mail geschickt haben einfach per Rechtsklick im Mail-Anhang "Öffnen".

Wenn Sie im folgenden Fenster "Ja" wählen, wird der Kalender als eigenständiger importiert.

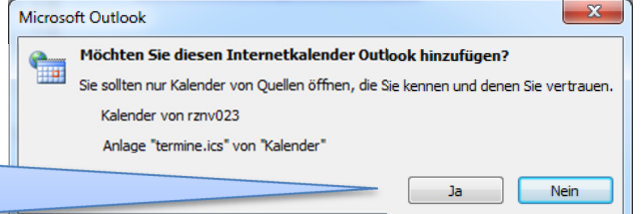

Falls Sie verschiedene Kalender in Outlook zusammenführen möchten, gehen Sie bitte wie folgt vor.

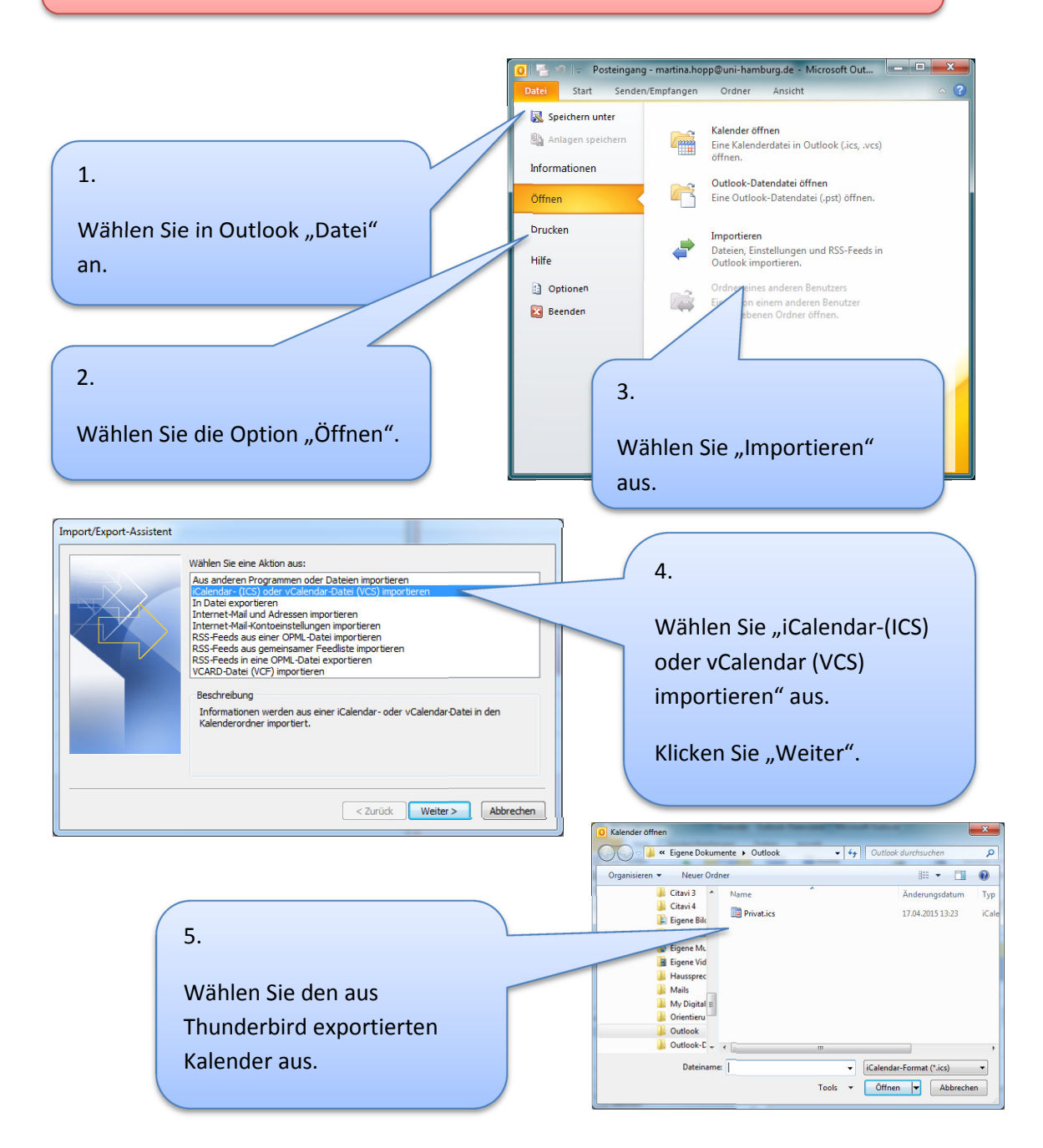

Microsoft Outlook

Soll dieser Kalender als neuer Kalender geöffnet werden, oder sollen seine Elemente in Ihren Kalender importiert werden?

Importieren

Abb

Rg Neue B

#### 7.

Wenn Sie einen neuen Kalender angelegt haben, können Sie den von Outlook vergebenen Namen per Rechtsklick, "Kalender umbenennen" anpassen.

Als neuen Kalender öffnen

#### 6.

Hier können Sie wählen, ob es ein eigenständiger Kalender sein soll oder die Elemente in einen vorhandenen Kalender übernommen werden sollen.

Wiederholen Sie diesen Vorgang für alle Kalender, die Sie übernehmen möchten.

Falls Sie einen Kalender einem Funktionspostfachzuordnen wollen, klicken Sie mit der rechten Maustaste auf diesen Kalender und wählen Sie "Kalender kopieren". Wählen Sie nun den Ordner Kalender unten unter dem Funktionspostfach aus und klicken Sie "OK".

Den importierten Kalender in Ihrem Postfach können Sie nun ausblenden oder löschen.

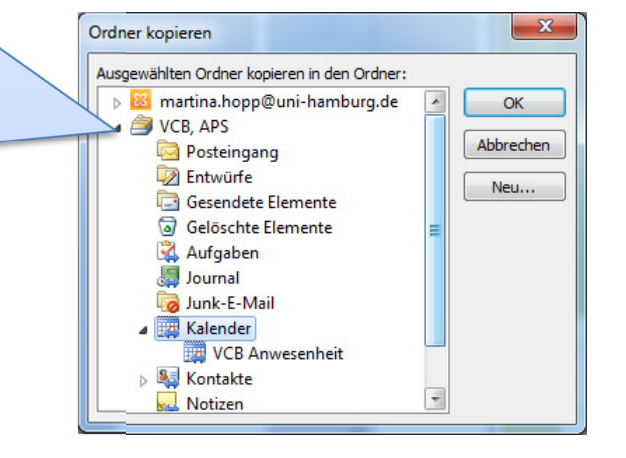

Bitte beachten Sie, dass bei neuen Terminen die Standardeinstellung "Erinnerung 15 Minuten" ist.

Sie können per Klick auf das Drop Down Feld "ohne" auswählen.

| 9         | (° +                  | 2 IV                           | -          |                              | -                      |                         | nbenannt - T                            | ermin                       |      |
|-----------|-----------------------|--------------------------------|------------|------------------------------|------------------------|-------------------------|-----------------------------------------|-----------------------------|------|
| atei      | Termin                | Einfügen Te                    | ext format | tieren Überprü               | ifen                   |                         |                                         |                             |      |
| <b>A</b>  | $\boldsymbol{\times}$ | 🔯 Kalender<br>🙈 Weiterleiten ▾ |            | <u> </u>                     | <u> 22</u>             | 🚾 Anzeigen als: 🔲 B     | ngt - ᠧ  🧕                              | Privat<br>Wichtigkeit: hoch | 2    |
| schließen | Löschen               | N OneNote                      | Termin     | Terminplanungs-<br>Assistent | Teilnehmer<br>einladen | 🔆 Erinnerung: 15 Minute | <ul> <li>Serientyp Zeitzonen</li> </ul> | Kategorisieren              | Zoom |
|           | Aktio                 | nen                            |            | Anzeigen                     | Teilnehmer             | Option                  | en 🕫                                    | Kategorien                  | Zoom |

## Persönliche Einstellungen

Genauere Informationen zur Einrichtung und Nutzung finden Sie unter

https://www.rrz.uni-hamburg.de/services/e-mail/fuer-mitarbeiter/exchange/handouts.html

#### Signatur

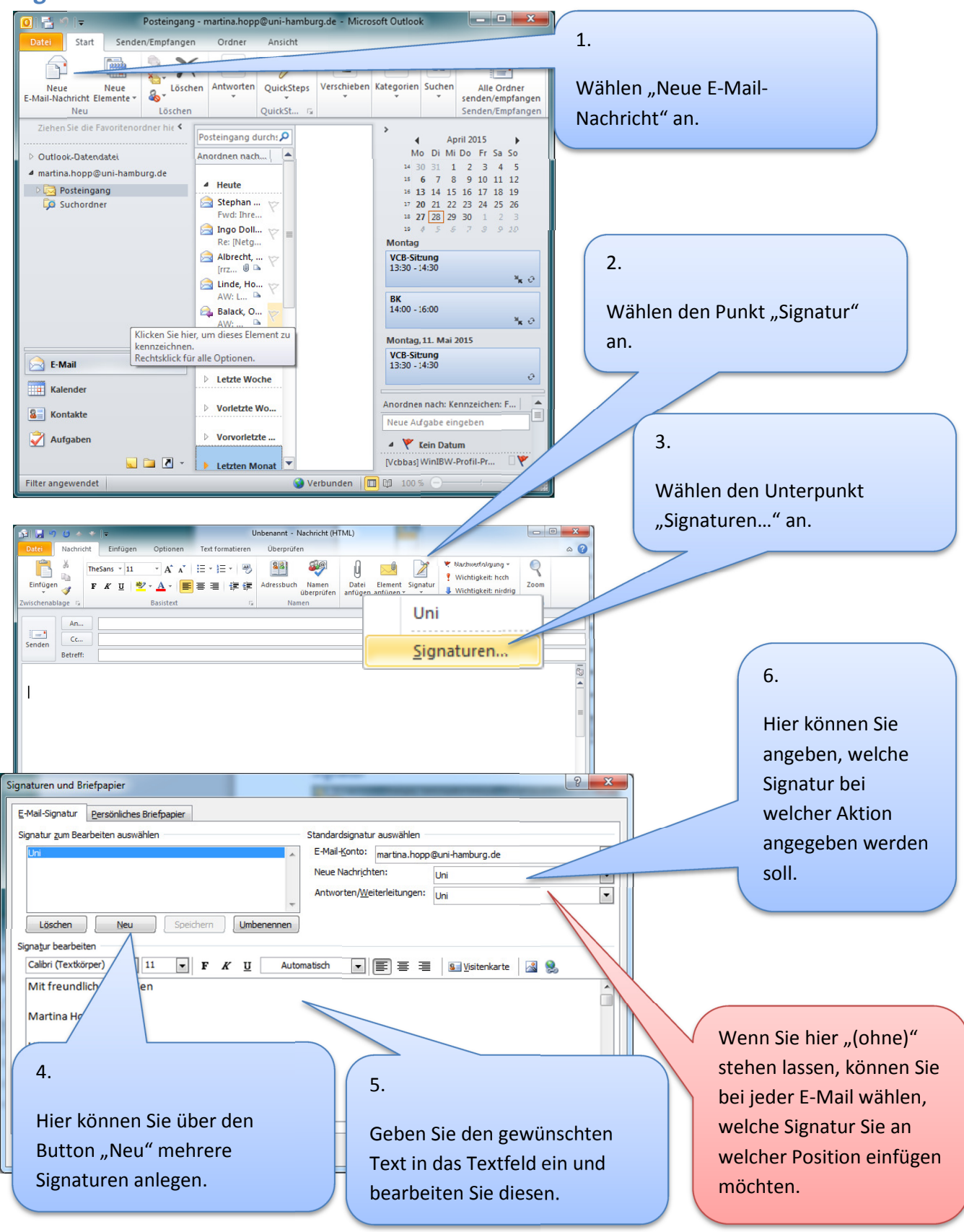

#### Weitere Einstellungen

| Zum Verfassen einer Nachricht       Unter dem Reiter         Schriftart       Beispieltext         Zum Antworten oder Weiterleiten einer Nachricht       Unter dem Reiter         Schriftart       Beispieltext         Meine Kommentare markieren:       Beispieltext         Andere Farbe beim Antworten und Weiterleiten verwenden       können Sie weitere         Erstellen und Lesen unformatierter Textnachrichten       Durter dem Reiter | Signaturen und Briefpapier          E-Mail-Signatur       Persönliches Briefpapier         Design oder Briefpapier für neue HTML E-Mail Angeler         Design       Zur Zeit ist kein Design gewählt         Schriftart:       Designschriftart verwenden                                                                                                    | 7.                                                                                                    |
|----------------------------------------------------------------------------------------------------|----------------------------------------------------------------------------------------------------|----------------------------------------------------------------------------------------------------|
| Schriftart Beispieltext persönliche Einstellungen vornehmen.                                                                                                    | Zum Verfassen einer Nachricht       Schriftart       Beispielter         Zum Antworten oder Weiterleiten einer Nachricht       Schriftart       Beispieltext         Schriftart       Meine Kommentare markieren:       Beispieltext         Meine Kommentare markieren:       Andere Farbe beim Antworten und Weiterleiten verwenden         Erstellen und Lesen unformatierter Textnachrichten       Schriftart         Schriftart       Beispieltext | Unter dem Reiter<br>"Persönliches Briefpapier",<br>den Sie auf dem selben Weg<br>erreichen wie die Signatur,<br>können Sie weitere<br>persönliche Einstellungen<br>vornehmen. |

#### Zertifikate

Die Hilfe zur Einrichtung von persönlichen Zertifikaten finden Sie hier:

https://www.rrz.uni-hamburg.de/services/sicherheit/pki/hilfe-fuer-persoenlichezertifikate.html

#### Adressen in Adressbuch übernehmen

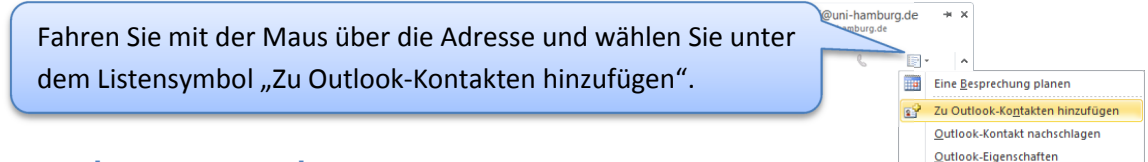

# Kontaktgruppen anlegen

| Date Start Senden/Empfangen Ordner Ansicht                                                                                                    | 1.<br>Wählen Sie in der "Kontakte"-Ansicht "Neue Kontaktgruppe".                                                                                                    |
|----------------------------------------------------------------------------------------------------|----------------------------------------------------------------------------------------------------|
| Image: Second second second | 2.<br>Wählen Sie "Mitglieder hinzufügen" und dort "Aus<br>Adressbuch.                                                                                                    |
| Date Kontaktgr<br>Speichern Gruppe<br>& schlieden Joshen w<br>Aktionen<br>Name TestGruppe<br>] Name V                                                                                                    | uppe Einfügen Text formatisren erprüfen v ?<br>Gruppe<br>Gruppe<br>eiterleten Anzeigen Aus Outlook-Kontakten<br>Anzeigen Aus Outlook-Kontakten<br>Witglieder Neuer E-Mail-Kontakt<br>Neuer E-Mail-Kontakt |

#### Junk-E-Mail-Einstellungen

Es kann passieren, dass mit den Voreingestellten Filtern E-Mails im Junk-E-Mail-Ordner landen.

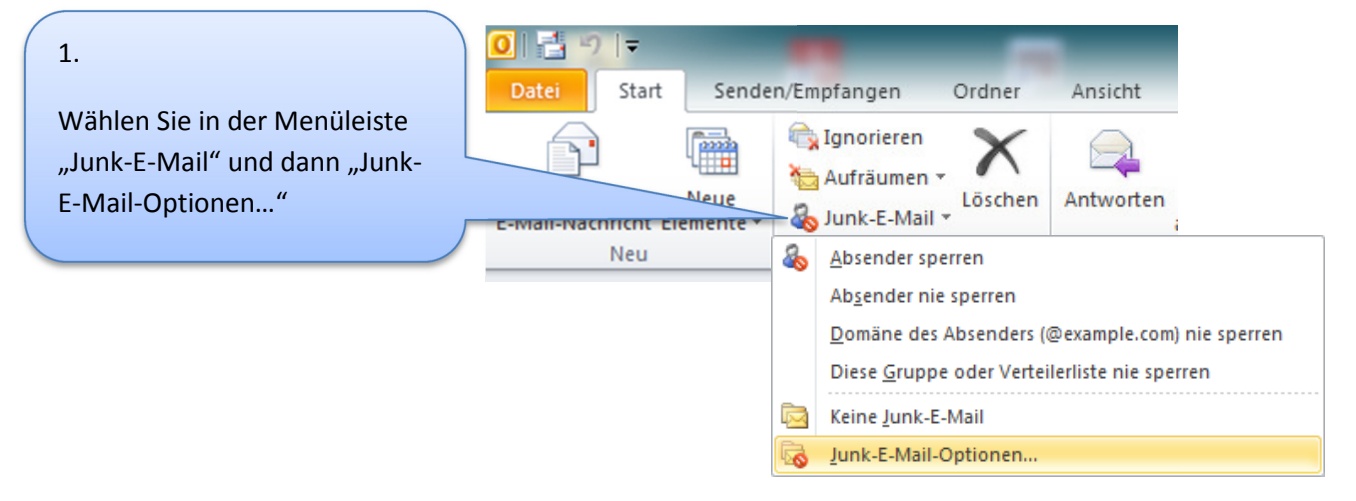

| chere Empfänger                                                          | Blockierte Absender                                                                                 | International                                                     |
|--------------------------------------------------------------------------|----------------------------------------------------------------------------------------------------|-------------------------------------------------------------------|
| Optionen                                                                 | Siche                                                                                               | re Absender                                                       |
| Nachrichten, die Jur<br>einen Junk-E-Mail-O                              | nk-E-Mail zu sein scheinen, ki<br>rdner verschoben werden.                                          | önnen von Outlook in                                              |
| Wählen Sie aus, we                                                       | lchen Grad von Junk-E-Mail-S                                                                        | Schutz Sie bevorzuger                                             |
| Keine automatise<br>werden in den Ju                                     | che Filterung. Nur E-Mails vo<br>unk-E-Mail-Ordner verschobe                                        | n blockierten Absende<br>m.                                       |
| Niedrig: Es werd<br>in den Junk-E-Ma                                     | en nur die offensichtlichsten<br>ail-Ordner verschoben.                                             | Junk-E-Mail-Nachricht                                             |
| Hoch: Es werder<br>können aber auc<br>behandelt werde<br>überprüft werde | n die meisten Junk-E-Mail-Nac<br>ch ab und zu normale Nachric<br>cn. Der Junk-E-Mail-Ordner s<br>n. | chrichten erkannt, es<br>hten als Junk-E-Mail<br>ollte regelmäßig |
| Nur sichere Abse<br>von Personen ur<br>"Sichere Empfän                   | ender und Empfänger: Es we<br>nd Domänen auf den Listen "<br>ger" in den Posteingang über           | rden nur Nachrichten<br>Sichere Absender" un<br>rmittelt.         |
| Als Junk-E-Mail in Junk-E-Mail-Ordr                                      | dentifizierte Nachrichten nich<br>ner verschieben, sondern en                                       | t in den<br>dgültig löschen.                                      |
| W Hyperlinks und s deaktivieren (em                                      | onstige Funktionen in Phishir<br>Ipfohlen).                                                         | gnachrichten                                                      |
| Bei verdächtigen (empfohlen).                                            | Domänennamen in E-Mail-A                                                                            | dressen warnen                                                    |
|                                                                          |                                                                                                    |                                                                   |
|                                                                          |                                                                                                    |                                                                   |

#### 2.

Wählen Sie unter dem Reiter "Optionen", "Keine automatische Filterung...".

> Unter den weiteren Reitern können Sie Ihre Filter-Einstellungen prüfen und setzen.

#### Kalender

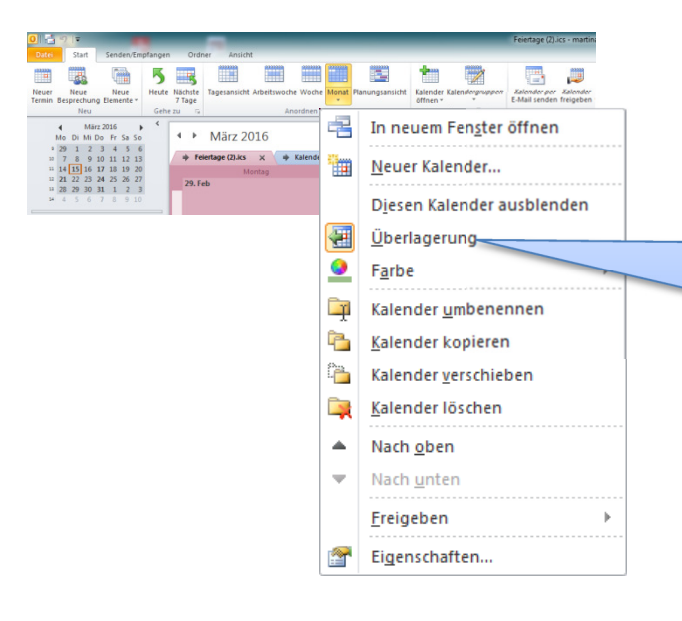

Sie können Kalender per Rechtsklick auf den Reiter und dann "Überlagerung" so zusammenschieben, dass die Termine alle in der selben Tabelle angezeigt werden.

#### **Funktions-Postfächer**

Falls Sie Zugriff auf in Exchange angelegte Funktionsadressen haben, werden diese in Outlook unterhalb Ihrer Ordner angezeigt.

In der Outlook Web App muss das zweite Postfach manuell geöffnet werden.

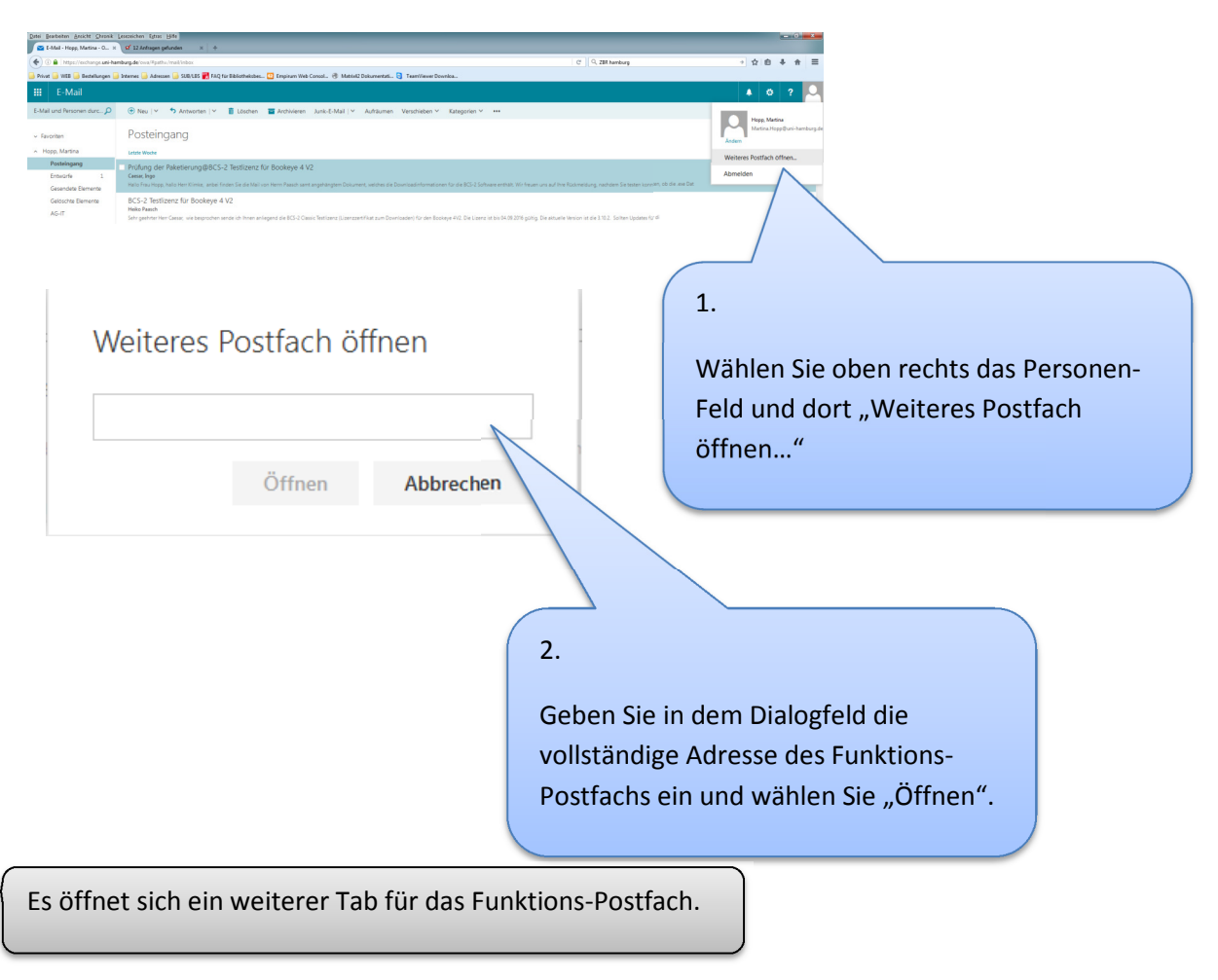

# Kalender freigeben

### **Outlook Web App**

Die Freigabe von Kalendern an "Nicht-Exchange-Nutzer" ist nur über OWA (Outlook Web App) möglich.

Melden Sie sich unter

https://exchange.uni-hamburg.de/owa/

mit uni-hamburg\"B-Kennung" an und wechseln Sie über das 3X3 Kästchen-Feld oben links in die Kalender-Ansicht.

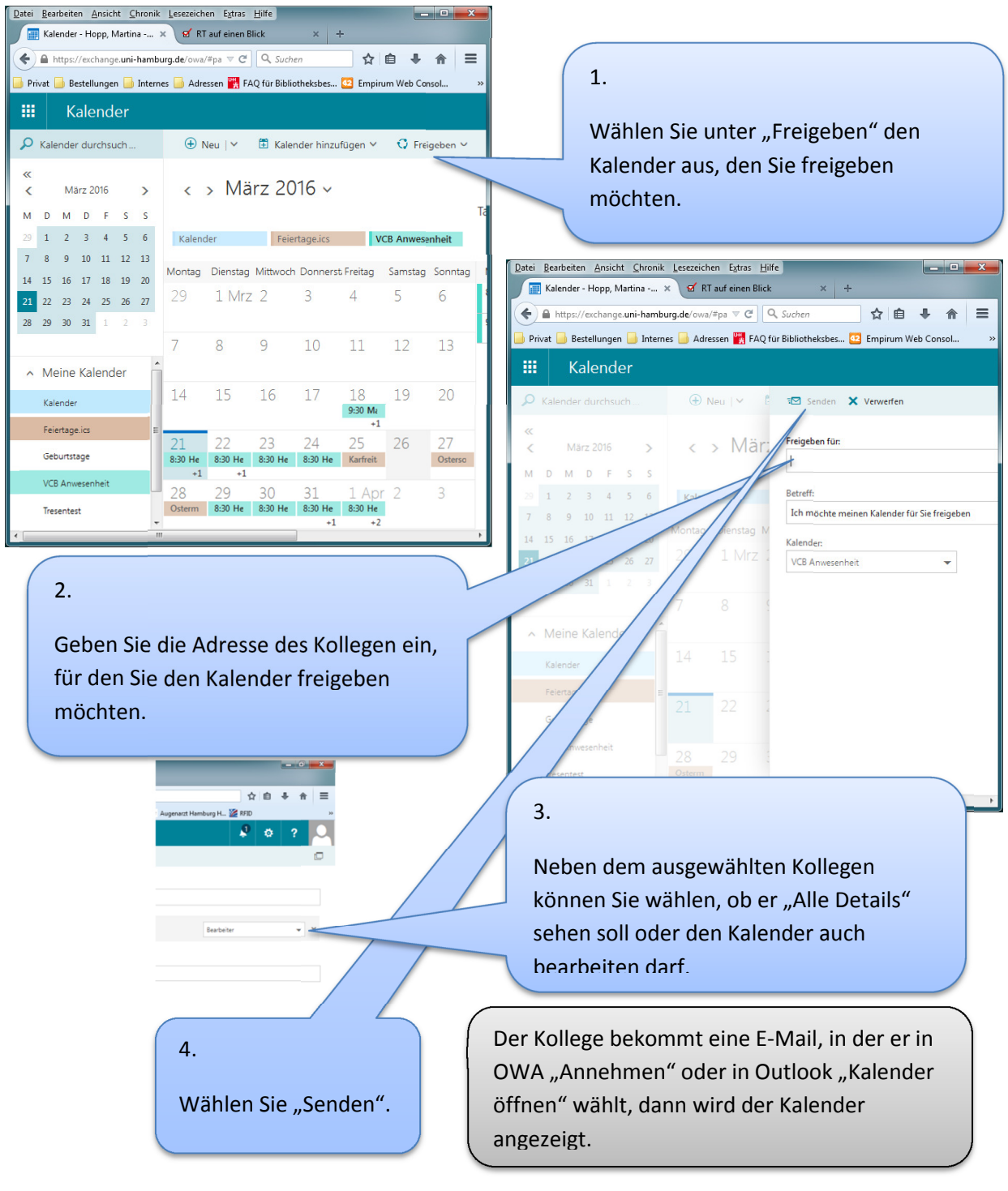

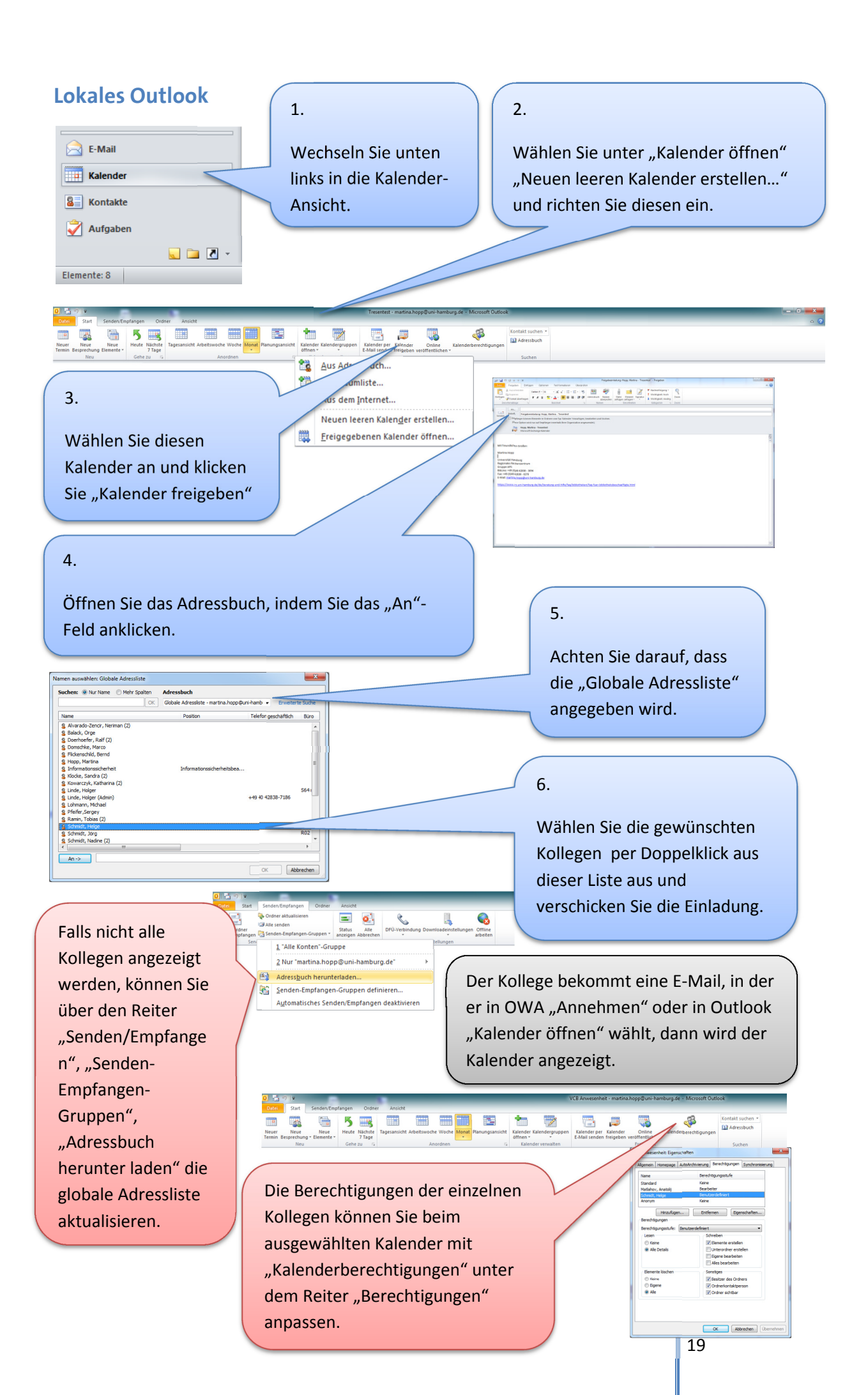

#### Einbindung von zusätzlichen IMAP-Konten

Zusätzliche E-Mail-Konten zum Beispiel von Ihrer lokalen IT können über IMAP eingebunden werden.

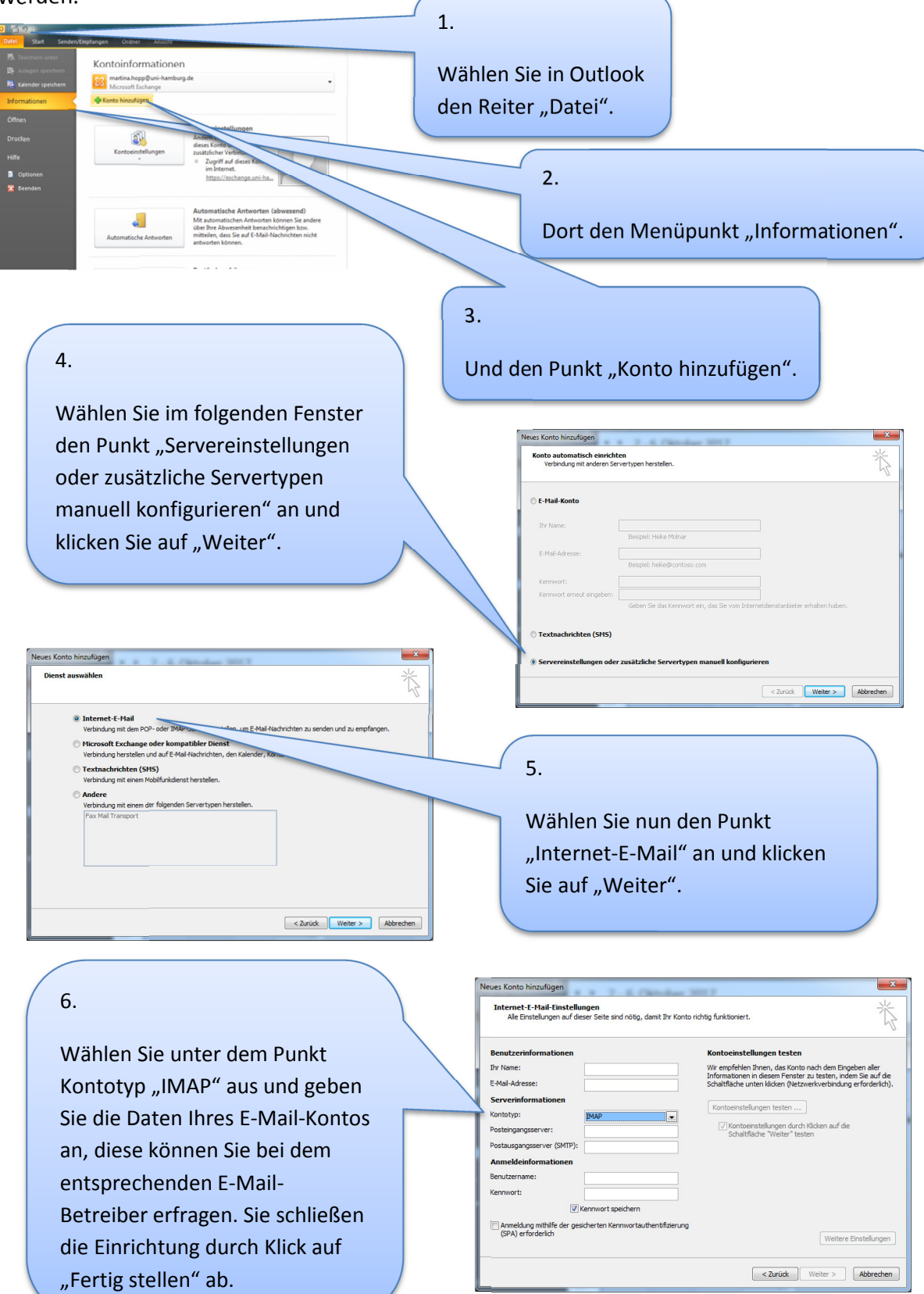

#### **Einstellung des IMAP-Kontos**

Da Outlook eine Kopie aller IMAP-E-Mails in Form einer .pst-Datei anlegt, die je nach Größe Probleme mit Ihrem Profil verursachen kann, sollten die Ordner direkt nach der Einrichtung des IMAP-Kontos in das UHH-Archiv verlegt werden.

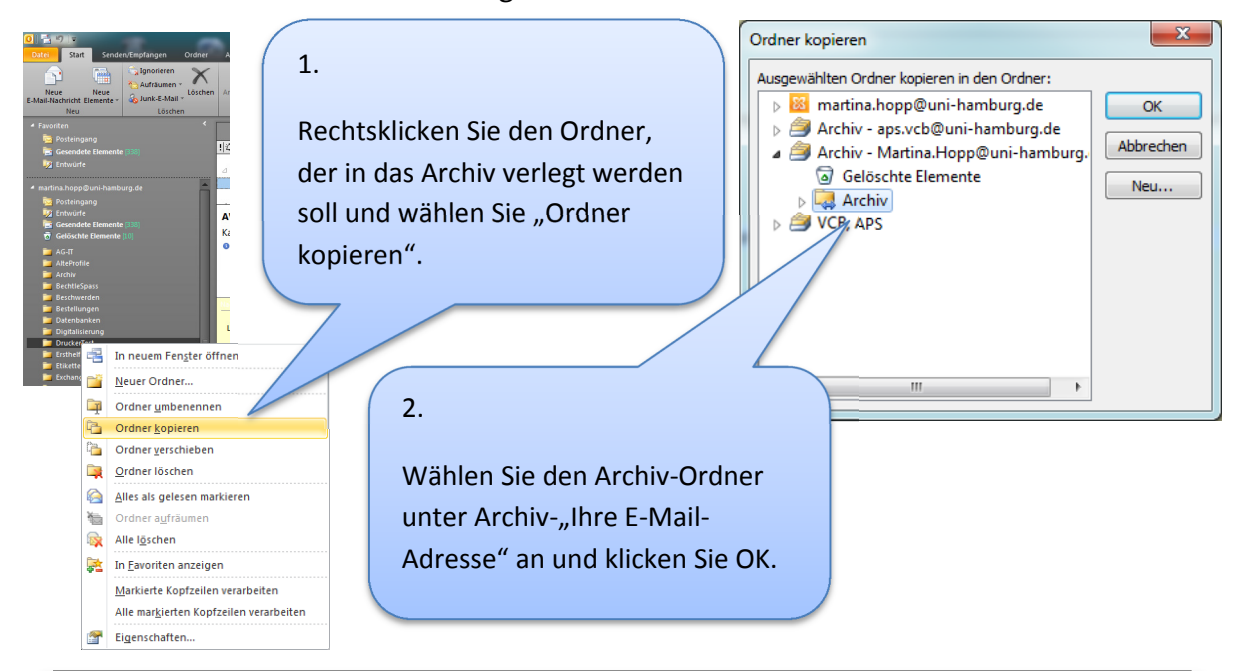

Prüfen Sie, ob der Ordner, ggf. die entsprechenden Unter-Ordner, vollständig im Archiv angezeigt werden, dann können Sie den Ordner im IMAP-Konto löschen.

Wiederholen Sie diesen Vorgang für alle zu verlegenden Ordner.

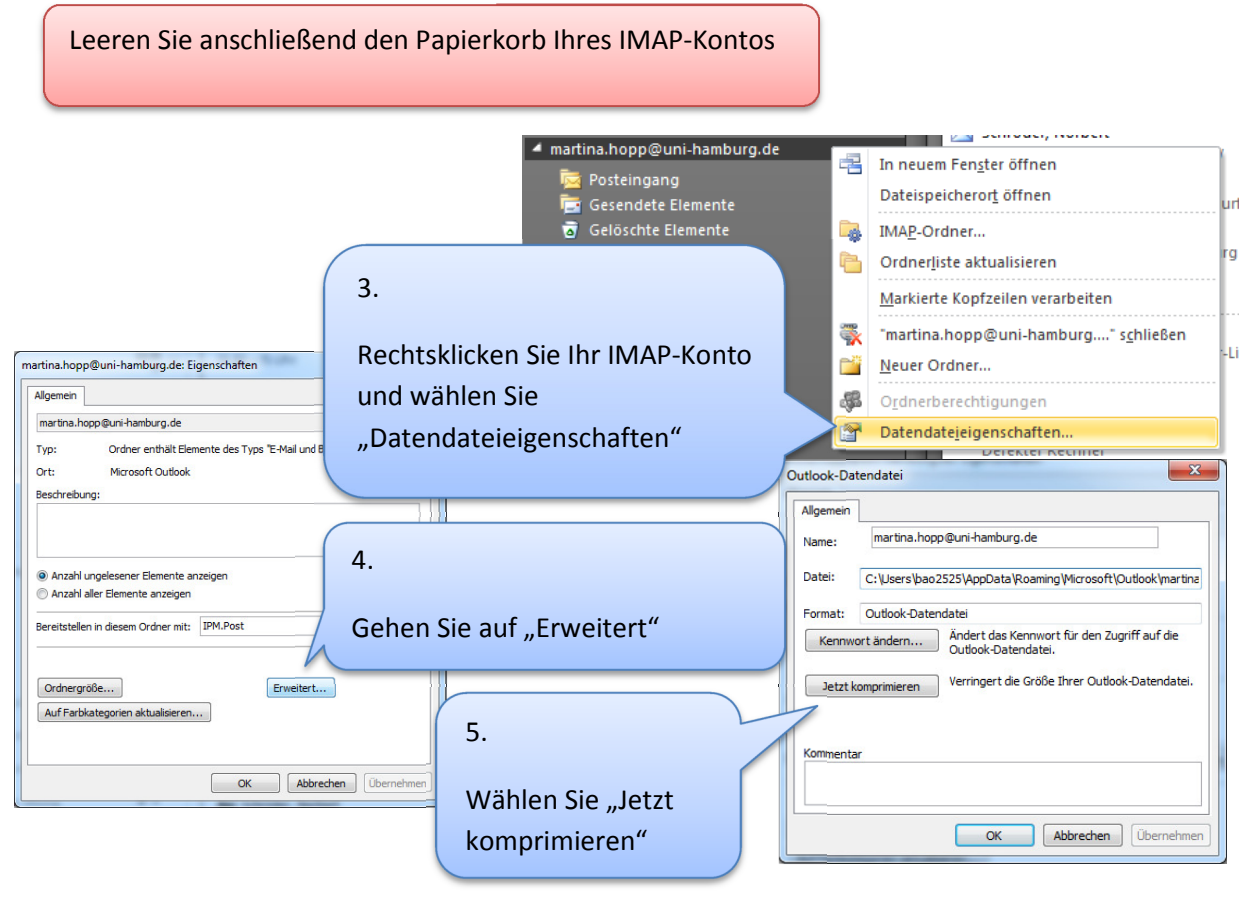

Ihre E-Mails finden Sie dann über das Exchange-Konto unter den Exchange-Ordnern an folgender Stelle:

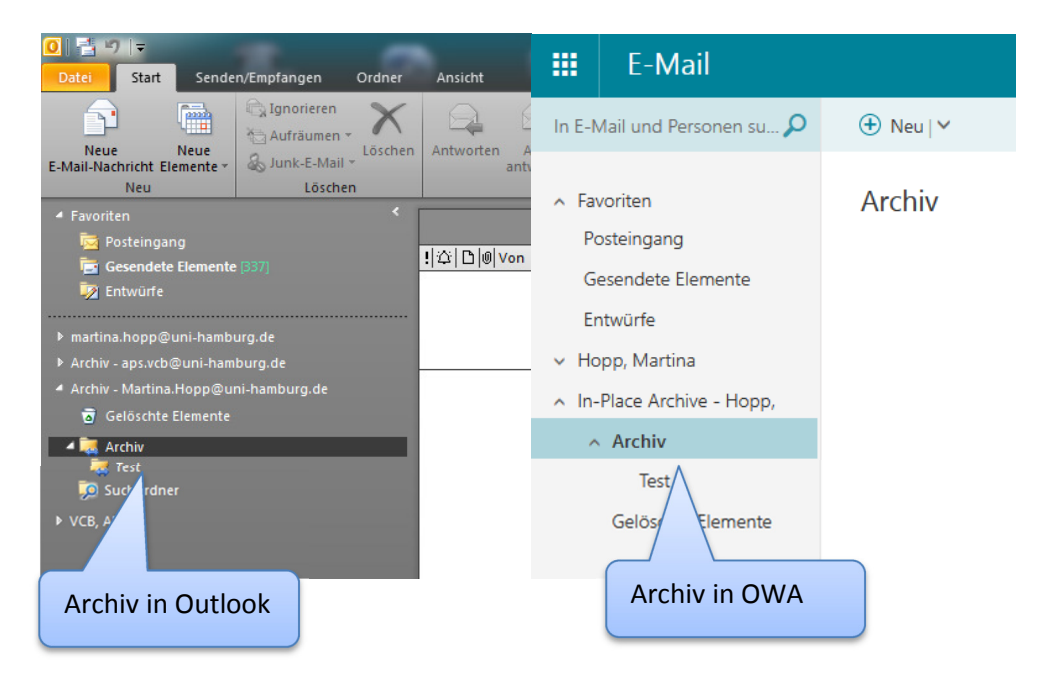